## Коришћење сервиса за претрагу статуса предмета у Уставном суду

Сервис – за добијање података о неком предмету преко веб сајта Уставног суда захтева попуњавање пар обавезних поља, а не и свих рубрика. Сервис омогућава претраживање и добијање информација искључиво о преметима уставних жалби које су у раду у Уставном суду.

## ФИЗИЧКО ЛИЦЕ

Ако је подносиоц уставне жалбе физичко лице – онда су обавезна следећа поља: Заводни број предмета (Уж-бр/год). Ознаку Уж- унети ћирилићним писмом. Датум пријема поднеска у Уставни суд и ЈМБГ бр.

А као последње попунити поље – **низ знакова са слике** (овај низ знакова се мења на сваких 20 так секунди, па је неопходно поновити унос нових знакова уколико се добије резултат није добро унет податак са слике).

Остала поља у прозору претреге не треба попуњавати.

У прилогу је слика која показује исправно попуњена поља и добијен резултат претраге.

| Увид у стање предмета - Windows Internet Explorer           |                                                    | Annual Page 200                                                                                                    | ×                   |  |
|-------------------------------------------------------------|----------------------------------------------------|----------------------------------------------------------------------------------------------------|---------------------|--|
| C C + ttp://www.ustavni. <b>sud.rs</b> /eSud/StatusPredmeta |                                                    | 🗸 🛃 🔀 nova godina na razlicitim jezicin                                                                                                    | ma 🔎 🔻              |  |
| File Edit View Favorites Tools Help                         |                                                    |                                                                                                    |                     |  |
| 🚖 Favorites 🛛 🚔 🔁 Suggested Sites 🔻 🔊 Web Slice Galler      | y <b>•</b>                                         |                                                                                                    |                     |  |
| 😬 🔻 🎉 FW: pristup pretrazi u "stat 🎉 E-Session              | SpinnTop US                                        | 🛐 Sretna Nova Godina Na Svi 🔷 Увид у стање предмета 🗴 👌 👻 📓 👻 🖃 🖷 🖝 Раде 💌 Safety 🕶                                                                    | Tools 🕶 🔞 🕶 🦈       |  |
| Судска пракса<br>Међународна сарадња                        | Г Подаци за пре<br>Унесите завод<br>матични број г | етрагу:<br>дни број предмета, датум пријема поднеска (у Уставни суд) и једно од поља ЈМБГ (јединствени<br>грађанина), ПИБ, Назив органа дожавне управе | •                   |  |
| Односи с завношлу<br>Библиотека                             | Заводни број<br>Уж-4459/201                        | ој предмета: Датум пријема поднеска:<br>012 04.06.2012 🖪                                                                                               |                     |  |
| Линкови                                                     |                                                    | ПИБ- Назия опгана ложавне управе:                                                                                                    |                     |  |
| Галерија слика                                              | 2506951743                                         | 3710                                                                                                    |                     |  |
| Обраћање Суду                                               |                                                    |                                                                                                    |                     |  |
| Конкурси                                                    |                                                    | Унесете у поље карактере које видите на сличици:<br>4N7RZ                                                                                              | E                   |  |
| ИНФО                                                        | РМАТОР                                             | О претражи                                                                                                    |                     |  |
|                                                             | Укупно пронађе                                     | јено по задатом критеријуму 1 предмет.                                                                                                    |                     |  |
|                                                             | Статус предмета                                    | 8                                                                                                    |                     |  |
|                                                             | У раду,                                            |                                                                                                    |                     |  |
|                                                             |                                                    |                                                                                                    | -                   |  |
| v Trusted sites Protected Mode Off 4 n v t 100% v           |                                                    |                                                                                                    |                     |  |
|                                                             |                                                    | EN 22 🛱 🥦 📰 👫 🛔 🖬 🗰 🕩                                                                                                    | 16:48<br>18.12.2012 |  |

## ПРАВНО ЛИЦЕ

Ако је уставну жалбу поднело правно лице онда су обавезна следећа поља Заводни број предмета

## Датум пријема поднеска

ПИБ и

поново низ знакова у пољу са слике (и овде важи правило - овај низ знакова се мења на сваких 20 так секунди, па је неопходно поновити унос нових знакова уколико се добије резултат није добро унет податак са слике).

Остала поља у прозору претреге не треба попуњавати.

У прилогу је слика са правилно унетим подацима и добијеним резултатом претраге

| 🖉 Увид у стање предмета - Windows Inter | net Explorer              |                                                                                       |                                                  |
|-----------------------------------------|---------------------------|---------------------------------------------------------------------------------------|--------------------------------------------------|
| G V C http://www.ustavni.sud.r          | s/eSud/StatusPredmeta     |                                                                                       | 🔹 🍫 🗙 🖸 nova godina na razlicitim jezicima 🛛 🔎 👻 |
| File Edit View Favorites Tools          | Help                      |                                                                                       |                                                  |
| 🚖 Favorites 🛛 🚖 🔁 Suggested Sites       | s 🔻 🙋 Web Slice Gallery 🔻 |                                                                                       |                                                  |
| 😁 🔹 🏉 FW: pristup pretrazi u "stat 发    | E-Session                 | innTop US 🔰 Sretna Nova Godina Na Svi 🕥 Увид у стање предмета 🗴                       | 🐴 🔹 🔝 🝷 🚍 💌 Page 🕶 Safety 🕶 Tools 🕶 🕢 👻          |
| Седн                                    | нице Суда 🔹 🕨             |                                                                                       |                                                  |
| Судо                                    | ска пракса 🕨 🕨            | Учесите заволни бооі прелмета, датим поміема полнеска (у Уставни сул) и јелно од поља | 1МБГ (јелинствени                                |
| Међу                                    | /народна сарадња 🕨 🕨      | матични број грађанина), ПИБ, Назив органа државне управе                             | Jupi (Jednici penn                               |
| Одно                                    | оси с јавношћу 🔹 🕨 🕨      | Заводни број предмета: Датум пријема поднеска:                                        |                                                  |
| Библ                                    | иотека 🕨 🕨                | Уж-5199/2011 27.10.2011                                                               |                                                  |
| Линк                                    | сови 🕨                    | IMEE ПИБ- Назия органа пр                                                             |                                                  |
| Гале                                    | рија слика                | - 100002774                                                                           | Addre ynpade.                                    |
| Обра                                    | аћање Суду 🕨 🕨            |                                                                                       |                                                  |
| Конк                                    | курси                     |                                                                                       |                                                  |
|                                         |                           |                                                                                       |                                                  |
|                                         |                           | Унесете у поље карактере које видите на сличици:                                      |                                                  |
|                                         |                           | LIBYE                                                                                 |                                                  |
|                                         |                           | COUL                                                                                  |                                                  |
|                                         |                           |                                                                                       |                                                  |
|                                         |                           | Ресет                                                                                 | <b>О</b> Претражи                                |
|                                         |                           |                                                                                       |                                                  |
|                                         |                           | Укупно пронађено по задатом критеријуму 1 предмет.                                    |                                                  |
|                                         |                           |                                                                                       |                                                  |
|                                         |                           | Статус предмета                                                                       |                                                  |
|                                         |                           | У раду, III Веће                                                                      |                                                  |
| Done                                    |                           | 🗸 Tru                                                                                 | isted sites   Protected Mode: Off 🛛 🖓 👻 🎕 100% 💌 |
| 🚱 🖉 📋 🔉                                 | W                         | E                                                                                     | N 🕐 🖁 🕦 🌇 🍽 💭 🏭 👫 👫 🎁 🖤 🛱 16:58                  |